## **Blancco Drive Eraser**

| Created date | Updated date | Affects version                                | Fix version |
|--------------|--------------|------------------------------------------------|-------------|
| 23 Mar 2023  | 24 Mar 2023  | Blancco Drive Eraser<br>Blancco Drive Verifier | N/A         |

## Description

This page will provide step by step instructions on how to update communication settings for Blancco Drive Eraser as well as for Blancco Drive Verifier.

Valid communication settings are required for report sending and may be required for license consumption as well.

## Step by step instructions

This chapter contains instructions how to update the existing configuration with Blancco Management Portal details to allow future license consumption and report sending to Management Portal.

- 1. Open Blancco Drive Eraser Image Configuration Tool, if you don't have the tool installed you can acquire it here: Download: Blancco Drive Eraser Image Configuration Tool.
- 2. Select the "Upload" button from bottom right corner and select the Drive Eraser/Drive Verifier ISO you need to configure.

| neral       | Elect Blancco Drive Eraser ISO Image                                     |                 |               |                         | ×                    |  |
|-------------|--------------------------------------------------------------------------|-----------------|---------------|-------------------------|----------------------|--|
| cess        | $\leftarrow \  \  \rightarrow \  \  \  \  \rightarrow \  \  \  \  \  \ $ |                 | ~ (           | 5 ,P Search I           | Blancco Drive Eraser |  |
| rkflow      | Organize  New folder Quick access Name DougGrace VE TS1 cloud in         | Date modified   | Type S        | ize<br>714.060.KB       | 8= • 🔳 🕗             |  |
| urity       | OneDrive - Blancco     This PC                                           | 30/12/2022 9:47 | osc image nie | 714 000 KB              |                      |  |
| oort        | Ø Mitwork                                                                |                 |               |                         |                      |  |
| nmunication |                                                                          |                 |               |                         |                      |  |
| tworking    | File name                                                                |                 |               | Isofiles (*.iso<br>Open | o) V<br>Cancel       |  |
|             | Import from file Export to file                                          |                 |               |                         |                      |  |

- 3. Navigate into "Communication" -tab.
- 4. Update the "Hostname / IP" field with your Management Portal "Erasure Client Endpoint" and make sure proper port is defined.

Erasure client endpoint is region specific, to find out your endpoint follow the steps provided here: How to confirm your Blancco Management Porta erasure client endpoint details?

| Blancco Management Console             |                                 |
|----------------------------------------|---------------------------------|
| Hostname / IP                          | classic.eu-west-1.blancco.cloud |
| Port                                   | 443                             |
| HTTPS                                  | On 🗸                            |
| Username                               | •••••                           |
| Password                               | •••••                           |
| Timeout (seconds)                      | 20                              |
| Do not validate the remote certificate |                                 |
|                                        |                                 |

- 5. If you want to save your user credentials update the "Username" and "Password" fields accordingly with your Management Portal details.
- 6. Save the changes, use "Save as" if you do not want to overwrite the previous configuration.